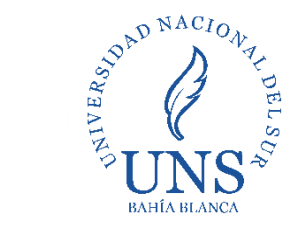

Biblioteca Central

## 1- Diríjase a la plataforma Moodle: <u>https://moodle.uns.edu.ar/moodle</u> e ingrese su usuario y contraseña

| ■ MoodleUNS2020 Español - Internacional (es) ▼                                                                                                    | Usted no se ha identificado. (Acceder)                                                             |
|----------------------------------------------------------------------------------------------------|----------------------------------------------------------------------------------------------------|
| 2020                                                                                                    | ØUNS                                                                                               |
| ATENCIÓN: Se informa que por causas de público conocimiento y para colaborar con los métodos preventivos de propagación del<br>Coronavirus (COVID-19) las consultas sobre Moodle UNS deben realizarse únicamente via email a la siguiente cuenta de correo:<br>moodle_uns@uns.edu.ar , conteniendo al menos los siguientes datos esenciales:<br>• Nombre y Apellido<br>• DNI o CUIL<br>• Tipo de usuario (docente, alumno, no docente)<br>• Consulta o requerimiento<br>Bienvenidos al Campus Virtual UNS - 2020. En este campus se migraron y reiniciaron todos los cursos que fueron dictados durante el año 2019. Cada curso<br>conserva el material publicado intacto pero sin datos de los alumnos matriculados al mismo. Los contenidos de cada curso deberán ser administrados y<br>actualizados por los docentes responsables del mismo. | Entrar<br>Nombre de usuario<br>Contraseña<br>Contraseña<br>kaceder<br>¿Ha extraviado la contracão? |

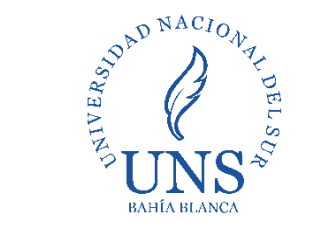

| Biblioteca |
|------------|
| Central    |

### 2-Seleccione su curso/cátedra

| ■ MoodleUNS2020 Esp  | añol - Internacional (es) 🔻                           |                                  | A 🗩 🛛 🖸 -                      |
|----------------------|-------------------------------------------------------|----------------------------------|--------------------------------|
| 🚳 Área personal      |                                                       |                                  | Personalizar esta página       |
| Inicio del sitio     | Vista general de curso                                |                                  | Archivos privados              |
| 🛗 Calendario         | ▼ Todos (a excepción de los eliminados de la vista) マ | 📜 Nombre del curso 👻 🎫 Tarjeta 👻 | No bay archivos disponibles    |
| ß                    |                                                       |                                  | No hay archivos disponibles    |
| this cursos          |                                                       |                                  | Gestionar archivos privados    |
| SERVICIOS Y PROCESOS |                                                       |                                  | Insignias recientes            |
|                      | SGA SERVICIOS Y PROCESOS DE LA                        |                                  | No tiene insignias que mostrar |
| 43                   |                                                       |                                  | Eventos právimos               |
| Esta cá              | tedra se menciona <b>sólo como</b>                    |                                  | No hay eventos próximos        |
| tiene as             | signada como docente.                                 |                                  |                                |

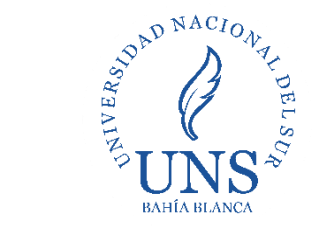

Biblioteca Central

#### 3- Haga click en configuración y seleccione Activar edición 1. Botón de MoodleUNS2020 Español - Internacional (es) 🔻 **A** configuración SERVICIOS Y PROCESOS SERVICIOS Y PROCESOS - -----Área personal / Mis cursos / SERVICIOS Y PROCESOS Editar ajustes Participantes Activar edición Competencias Novedades Filtros Calificaciones Colección Configuración Calificaciones GUÍA MET Area personal 2. Menú Copia de seguridad despegable Inicio del sitio 1 Restaurar 8 🛗 Calendario 1 Importar Archivos privados Reiniciar Tema 1 This cursos 🌣 Aún más... SERVICIOS Y PROCESOS Tema 2 Ir al calendario...

Contacto: E-mail: <u>bc@uns.edu.ar</u> Web/Chat: <u>http://bc.uns.edu.ar</u>

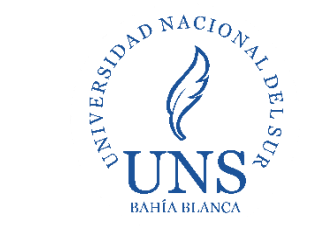

Biblioteca Central

## 4- En tema 1 (o el que desee) elija la opción Añade una actividad o un recurso. Aparecerá un menú desplegable

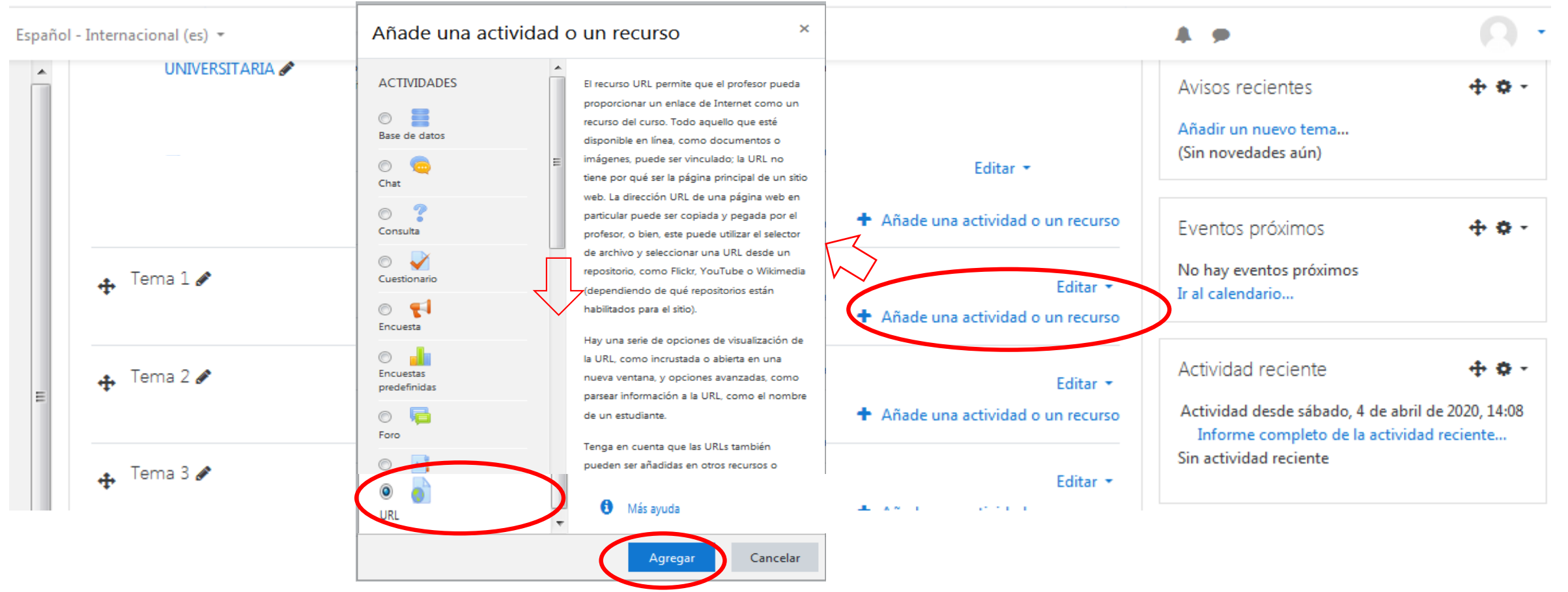

5- Dirija la barra de navegación hacia el final, elija la opción URL y Agregar

Contacto: E-mail: <u>bc@uns.edu.ar</u> Web/Chat: <u>http://bc.uns.edu.ar</u>

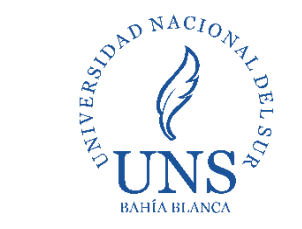

Biblioteca Central

6- En el siguiente menú, puede agregar un nombre para que identifique al recurso y una descripción del mismo. En *URL externa* copie el siguiente enlace: <u>https://elibro.net/es/lc/unsbiblio/inicio/</u>, finalmente pulse guardar cambios.

| 🚡 Agregando un nuevo URL a         | a Tema 1 💡    |                                                                                   |            |
|------------------------------------|---------------|-----------------------------------------------------------------------------------|------------|
| <ul> <li>General</li> </ul>        |               |                                                                                   | Expandir t |
|                                    | -             |                                                                                   |            |
| Nombre                             | U             | Colección eLibro Cátedra Multidisciplinar                                         |            |
| URL externa                        | 0             | https://elibro.net/es/lc/unsbiblio/login_usuario/?next=/es/l Seleccione un enlace |            |
| Descripción                        |               | <b>↓</b> A • B I ≔ ⋮≡ % % ≅ ■ ₽ ₽ № ₽ № ₽                                         |            |
|                                    |               | Coleccíon de material bibliográfico digital de E-libros                           |            |
|                                    |               |                                                                                   |            |
|                                    |               |                                                                                   |            |
|                                    |               | Muestra la descripción en la página del curso 📀                                   |            |
| Competencias                       |               |                                                                                   |            |
|                                    |               | Guardar cambios y regresar al curso Guardar cambios y mostrar Cancelar            |            |
| En este formulario hay campos obli | igatorios 🚺 . |                                                                                   |            |
| ntacto: E-mail: hc@uns.edu         | uar Weh/Ch    | at: http://bc.ups.edu.ar                                                          |            |

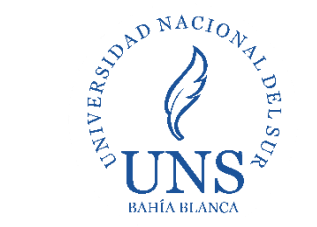

Biblioteca Central

7- El recurso, ya activo para los alumnos, se presentará de la siguiente manera:

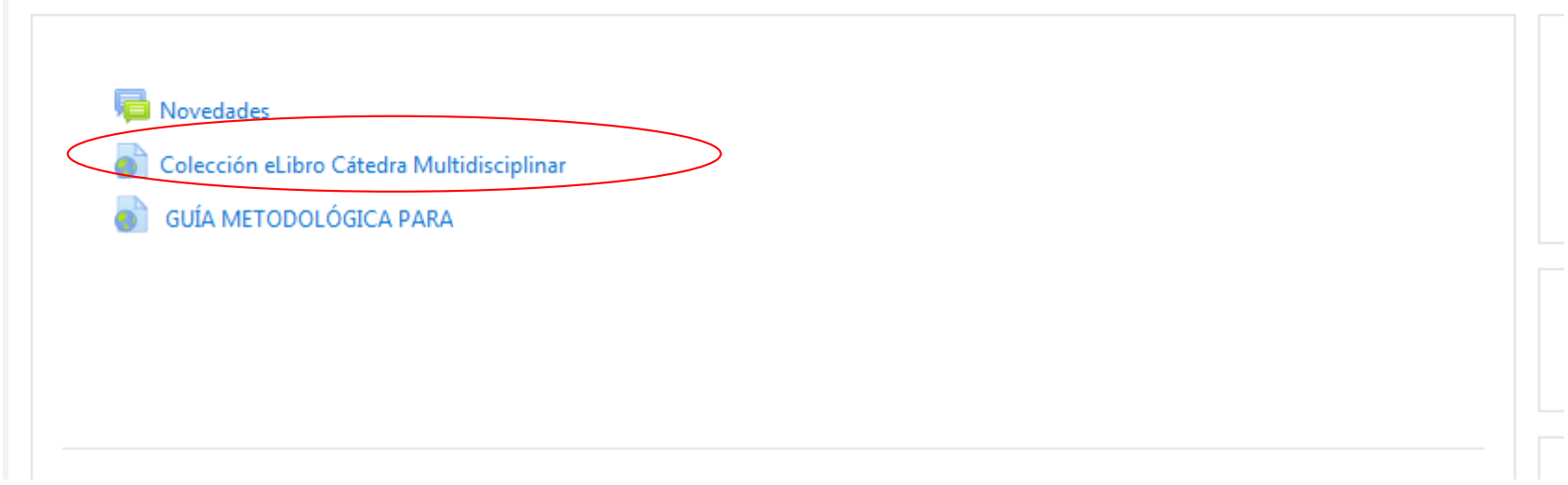

## 8- Al hacer click lo llevará al siguiente enlace:

Colección eLibro Cátedra Multidisciplinar Haga clic en el enlace<u>(https://elibro.net/es/lc/unsbiblio/inicio)</u>para abrir el recurso.

Contacto: E-mail: <u>bc@uns.edu.ar</u> Web/Chat: <u>http://bc.uns.edu.ar</u>

- 🔅 -

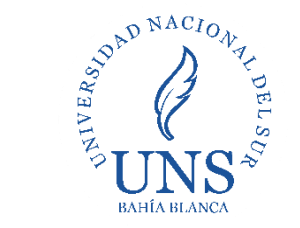

Biblioteca Central

## 9-La plataforma se visualizará de la siguiente manera y tendrá acceso al material bibliográfico

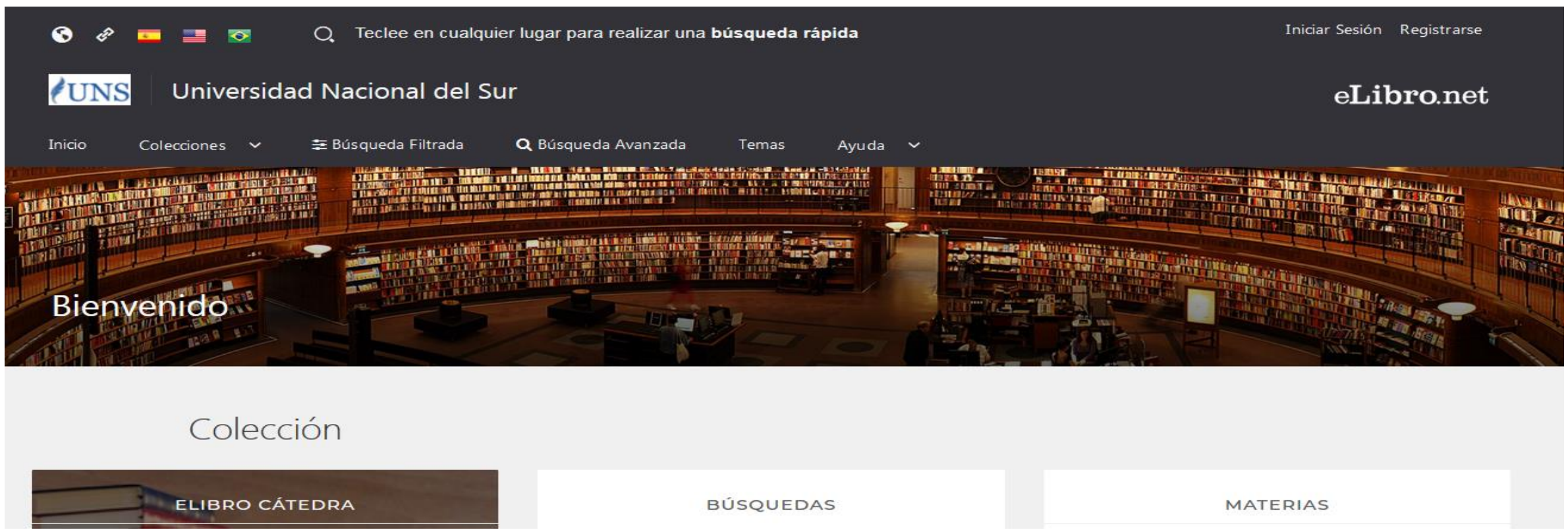

La colección se podrá utilizar ingresando **desde Moodle**, si lo hace a través de un navegador directamente (como Google) no podrá acceder a la plataforma y su colección. Excepto que se genere un usuario y contraseña en e-Libro, bajo el software Moodle.

Contacto: E-mail: bc@uns.edu.ar Web/Chat: http://bc.uns.edu.ar

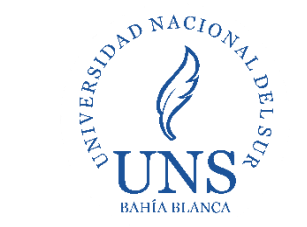

# Sugerencias para docentes cuando deseen agregar contenidos a Moodle:

- En caso de que halle material bibliográfico en la web (un libro digital por ejemplo) y no se vulneran los derechos de autor; no copie la descarga directamente, añada el link de la dirección web (URL) donde lo encontró.
- Si sospecha que el material hallado transgrede los derechos de autor y propiedad intelectual, no lo añada como recurso.
- Por cualquier consulta o duda relacionada a estas cuestiones comuníquese con su biblioteca departamental para que lo asesore al respecto.